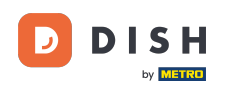

Welkom bij de DISH POS app. In deze handleiding laten we je zien hoe je verpakkingen met statiegeld weer retour kan nemen.

| ■ DISHPOS Restaurant | FACILITEITEN OPEN ORDER | RS LOPENDE REKENINGEN | ¢                                |
|----------------------|-------------------------|-----------------------|----------------------------------|
| Tafel 1              | Tafel 2                 | Tafel 3               | Tafel 4                          |
| 🕒 3 🗐 1              |                         |                       |                                  |
| Tafel 5              | Tafel 6                 | Tafel 7               | Tafel 8                          |
| Tafel 9              | Tafel 10                | Tafel 11              | Tafel 12                         |
| Tafel 13             | Tafel 14                | Tafel 15              | Tafel 16                         |
| Tafel 17             | Tafel 18                | Tafel 19              | <b>Tafel 20</b><br>2 zitplaatsen |

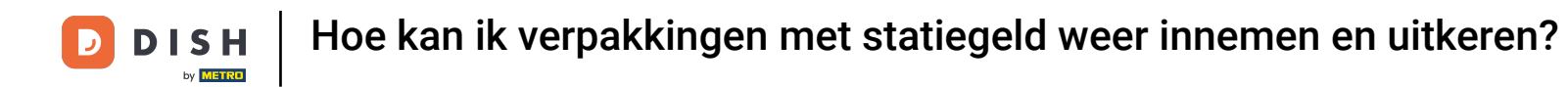

Begin met het selecteren van een tafel waarop je de verpakkingen wilt retourneren.(of ga naar directe verkoop)

| <b>■ DISH</b> POS Restaurant | FACILITEITEN OPEN ORDER | RS LOPENDE REKENINGEN | <del>\$</del>                    |
|------------------------------|-------------------------|-----------------------|----------------------------------|
| Tafel 1                      | Tafel 2                 | Tafel 3               | Tafel 4                          |
| 🕒 3 🗐 1                      |                         |                       |                                  |
| Tafel 5                      | Tafel 6                 | Tafel 7               | Tafel 8                          |
| Tafel 9                      | Tafel 10                | Tafel 11              | Tafel 12                         |
| Tafel 13                     | Tafel 14                | Tafel 15              | Tafel 16                         |
| Tafel 17                     | Tafel 18                | Tafel 19              | <b>Tafel 20</b><br>2 zitplaatsen |

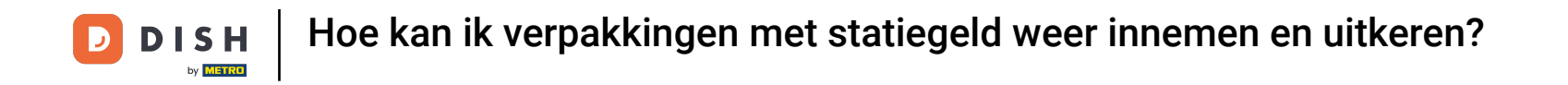

# • Gebruik binnen de open bestelling het besturingselement om de opties uit te breiden.

| ≡ DIS              | <b>Η</b> POS | Tafel 2 | <b>\$</b> 1  | DRINKS FOOD   |                 | : م <del>د</del>    |
|--------------------|--------------|---------|--------------|---------------|-----------------|---------------------|
|                    |              |         |              | Warme Dranken | Speciale koffie | Thee                |
|                    |              |         |              | Cappuccino    | Rish Coffee     | Verse Muntthee      |
|                    |              |         |              | Espresso      | D.O.M. Coffee   | Groene Thee Jasmijn |
|                    | Invoer       |         | Totaalbedrag | Koffie        | Spanish Coffee  | Groene Thee Citroen |
| _                  |              |         | 0,00 🗸       | Doppio        | Italian Coffee  | Red Fruit           |
| $\overline{\cdot}$ |              | ጸ       | ð            |               |                 |                     |
| Lade open          | Tekst toevoe | Klant   | Afdrukken    | Frisdranken   | Tap Bieren      | Whiskey             |
| 4                  | 5            | 6       |              | Fles bier     | Gedestilleerd   | Cognac              |
| 1                  | 2            | 3       | E<br>PIN €   |               |                 |                     |
| 0                  | 00           | ,       | CONTANT €    | Wijnen        |                 |                     |

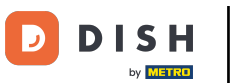

Als de statiegeldretourfunctie nog niet wordt weergegeven, tik dan op de drie puntjes om verdere opties te openen.

| ≡ DIS         | <b>Η</b> POS | Tafel 2  🖇        | > 1             | DRINKS FOOD   |                 | : م <del>د</del>    |
|---------------|--------------|-------------------|-----------------|---------------|-----------------|---------------------|
|               |              |                   |                 | Warme Dranken | Speciale koffie | Thee                |
|               | Invoer       |                   | Totaalbedrag    | Cappuccino    | Rish Coffee     | Verse Muntthee      |
|               | $\otimes$    | -                 | 0,00 🗸          | Espresso      | D.O.M. Coffee   | Groene Thee Jasmijn |
| Lade open     | Tekst toevoe | R<br>Klant        | Afdrukken       | Koffie        | Spanish Coffee  | Groene Thee Citroen |
| Aantal gasten | Prijslijn    | C<br>Pager nummer | Selecteer tafel | Doppio        | Italian Coffee  | Red Fruit           |
|               | D            | Afbaaltiid        |                 |               |                 |                     |
| 7             | 8            | 9                 | +/-             | Frisdranken   | Tap Bieren      | Whiskey             |
| 4             | 5            | 6                 |                 | Fles bier     | Gedestilleerd   | Cognac              |
| 1             | 2            | 3                 | E<br>PIN €      |               |                 |                     |
| 0             | 00           | ,                 | CONTANT €       | Wijnen        |                 |                     |

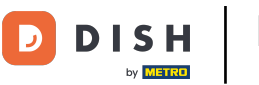

# Tik vervolgens op Statiegeld retour.

| ≡ DIS         | ΗΡΟS         | Tafel 2     | > 1             | DRINKS FOOD   |                 | : م <del>ه</del>    |
|---------------|--------------|-------------|-----------------|---------------|-----------------|---------------------|
|               |              |             |                 | Warme Dranken | Speciale koffie | Thee                |
|               | Invoer       |             | Totaalbedrag    | Cappuccino    | Rish Coffee     | Verse Muntthee      |
|               | $\otimes$    |             | 0,00 🗸          | Espresso      | D.O.M. Coffee   | Groene Thee Jasmijn |
| Lade open     | Tekst toevoe | А<br>Klant  | Afdrukken       | Koffie        | Spanish Coffee  | Groene Thee Citroen |
| Aantal gasten | Prijslijn    | Ager nummer | Selecteer tafel | Doppio        | Italian Coffee  | Red Fruit           |
| XAFAX opwa    | Dezorgtijd   | Afhaaltijd  | ්ටි Scan ම      | en code       |                 |                     |
| 7             | 8            | 9           | Ê Statie        | geld dranken  | Tap Bieren      | Whiskey             |
| 4             | 5            | 6           |                 | Fles bier     | Gedestilleerd   | Cognac              |
| 1             | 2            | 3           | ₽IN €           |               |                 |                     |
| 0             | 00           | ,           | CONTANT €       | Wijnen        |                 |                     |

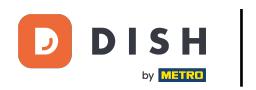

Er verschijnt dan een pop-upvenster. Beheer nu het bedrag van de retouren met behulp van het plus- of minpictogram.

| ≡ DIS         | <b>H</b> POS     |                   | 7                 | DRINKS FOOD |                          |       |                     |
|---------------|------------------|-------------------|-------------------|-------------|--------------------------|-------|---------------------|
|               |                  |                   | Statiegeld        |             |                          |       |                     |
|               |                  |                   | – <u>3</u> + Depo | osit PET    | -0.25                    | -0.75 | Thee                |
|               | Invoer           | To                | 0 + sma           | II          | -0.15                    | -0.00 | Verse Muntthee      |
|               | ×                |                   | – 0 + large       | 9           | -0.25                    | -0.00 | Groene Thee Jasmijn |
| Lade open     | Tekst toevoe     | Klant             | Totaal: 3         |             |                          | -0.75 | Groene Thee Citroen |
| Aantal gasten | Prijslijn        | Q<br>Pager nummer | 7                 | 8           | 9                        | - 1   | Red Fruit           |
| XAFAX opwa    | ()<br>Bezorgtijd | Afhaaltijd        | 4                 | 5           | 6                        | - 1   | Whieley             |
| 7             | 8                | 9                 | 1                 | 2           | 3                        |       | whiskey             |
| 4             | 5                | 6                 | С                 | 0           | $\langle \times \rangle$ |       | Cognac              |
| 1             | 2                | 3                 | ANNUI             | EREN        | ОК                       | - 1   |                     |
| 0             | 00               | J                 | CUNIANI E         | _           |                          |       |                     |

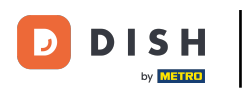

# En bevestig je actie door op OK te tikken.

| ≡ DIS         | ΗΡΟΣ             |                  | 1          |          |                          |       | : م <del>د</del>    |
|---------------|------------------|------------------|------------|----------|--------------------------|-------|---------------------|
|               |                  |                  | Statiegeld |          |                          |       |                     |
|               |                  |                  | – 3 + Depo | osit PET | -0.25                    | -0.75 | Thee                |
|               | Invoer           | Tc               | 0 + sma    | II       | -0.15                    | -0.00 | Verse Muntthee      |
| _             | $\otimes$        |                  | 0 + large  | 9        | -0.25                    | -0.00 | Groene Thee Jasmijn |
| Lade open     | Tekst toevoe     | Klant            | Totaal: 3  |          |                          | -0.75 | Groene Thee Citroen |
| Aantal gasten | Prijslijn        | Pager nummer     | 7          | 8        | 9                        | - 1   | Red Fruit           |
| XAFAX opwa    | ()<br>Bezorgtijd | ()<br>Afhaaltijd | 4          | 5        | 6                        | - 1   | Whistory            |
| 7             | 8                | 9                | 1          | 2        | 3                        |       | Wniskey             |
| 4             | 5                | 6                | с          | 0        | $\langle \times \rangle$ |       | Cognac              |
| 1             | 2                | 3                | ANNUL      | EREN     | ОК                       |       |                     |
| 0             | 00               | ,                | CUNTANT &  |          |                          |       |                     |

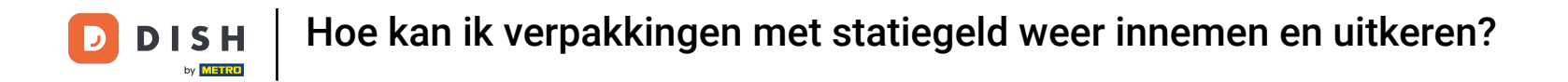

# • Je ziet nu het totale bedrag van het statiegeld terug op het scherm.

| $\equiv$ DIS                  | <b>Η</b> POS | * Tafel 2 | ي 1               | DRINKS FOOD   |                 | : م <del>د</del>    |
|-------------------------------|--------------|-----------|-------------------|---------------|-----------------|---------------------|
| Statiegeld re<br>*Deposit PET | etour        | x-3 0,2   | 5 -0,75           | Warme Dranken | Speciale koffie | Thee                |
|                               |              |           |                   | Cappuccino    | Rish Coffee     | Verse Muntthee      |
|                               |              |           |                   | Espresso      | D.O.M. Coffee   | Groene Thee Jasmijn |
|                               | Invoer       |           | Totaalbedrag      | Koffie        | Spanish Coffee  | Groene Thee Citroen |
|                               | $\otimes$    |           | -0,75 🗸           | Doppio        | Italian Coffee  | Red Fruit           |
| E                             | R            | ð         | rest.             |               |                 |                     |
| Tekst toevoe                  | Klant<br>8   | Afdrukken | Aantal gasten +/- | Frisdranken   | Tap Bieren      | Whiskey             |
| 4                             | 5            | 6         |                   | Fles bier     | Gedestilleerd   | Cognac              |
| 1                             | 2            | 3         | F<br>PIN €        |               |                 |                     |
| 0                             | 00           | ,         | ୁଲା<br>CONTANT €  | Wijnen        |                 |                     |

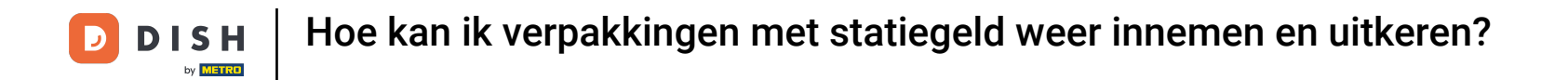

# Tik op Contant om de terugbetaling van de borg te controleren of sluit de tafel

| ≡ DIS         | ΗΡΟΣ       | * Tafel 2 | <b>)</b> 1    | DRINKS FOOD   |                 | : م <del>ه</del>    |
|---------------|------------|-----------|---------------|---------------|-----------------|---------------------|
| Statiegeld re | etour      | x-3 0,2   | :5 -0,75      | Warme Dranken | Speciale koffie | Thee                |
|               |            |           |               | Cappuccino    | Rish Coffee     | Verse Muntthee      |
|               |            |           |               | Espresso      | D.O.M. Coffee   | Groene Thee Jasmijn |
|               | Invoer     |           | Totaalbedrag  | Koffie        | Spanish Coffee  | Groene Thee Citroen |
|               | $\otimes$  |           | -0,75 🗸       | Doppio        | Italian Coffee  | Red Fruit           |
| Tekst toevoe  | R<br>Klant | Afdrukken | Aantal gasten | Frisdranken   | Tap Bieren      | Whiskey             |
| 4             | 8<br>5     | 6         | +/-           | Fles bier     | Gedestilleerd   | Cognac              |
| 1             | 2          | 3         | Ē<br>PIN €    |               |                 |                     |
| 0             | 00         | ,         | CONTANT €     | Wijnen        |                 |                     |

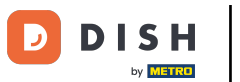

• Je krijgt dan een melding van het totaalbedrag indien het totaal van de order negatief is. Tik op OK om verder te gaan.

| <b>■ DISH</b> POS Restaurant | FACILITEITEN OPEN ORDER      | RS LOPENDE REKENINGEN |                                  |
|------------------------------|------------------------------|-----------------------|----------------------------------|
| Tafel 1<br>(-) 9 🗐 1         | Tafel 2                      | Tafel 3               | Tafel 4                          |
| Tafel 5                      | Tafel 6                      | Tafel 7               | Tafel 8                          |
| Tafel 9                      | Tafel 10                     | Tafel 11              | Tafel 12                         |
| Tafel 13                     | Tafel 14                     | Tafel 15              | Tafel 16                         |
| Tafel 17                     | Tafel 18                     | Tafel 19              | <b>Tafel 20</b><br>2 zitplaatsen |
|                              | Order: 10; Totaalbedrag: -0, | 75; Retour: 0,75 OK   |                                  |
|                              |                              |                       |                                  |

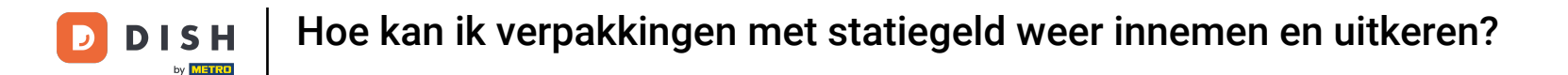

Dat was het. Je hebt de tutorial voltooid en weet nu hoe je verpakkingen weer kan innemen.

| <b>■ DISH</b> POS Restaurant | FACILITEITEN OPEN ORDER | RS LOPENDE REKENINGEN | ÷                                |
|------------------------------|-------------------------|-----------------------|----------------------------------|
| Tafel 1                      | Tafel 2                 | Tafel 3               | Tafel 4                          |
| 🕒 3 🗐 1                      |                         |                       |                                  |
| Tafel 5                      | Tafel 6                 | Tafel 7               | Tafel 8                          |
| Tafel 9                      | Tafel 10                | Tafel 11              | Tafel 12                         |
| Tafel 13                     | Tafel 14                | Tafel 15              | Tafel 16                         |
| Tafel 17                     | Tafel 18                | Tafel 19              | <b>Tafel 20</b><br>2 zitplaatsen |

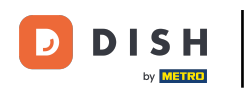

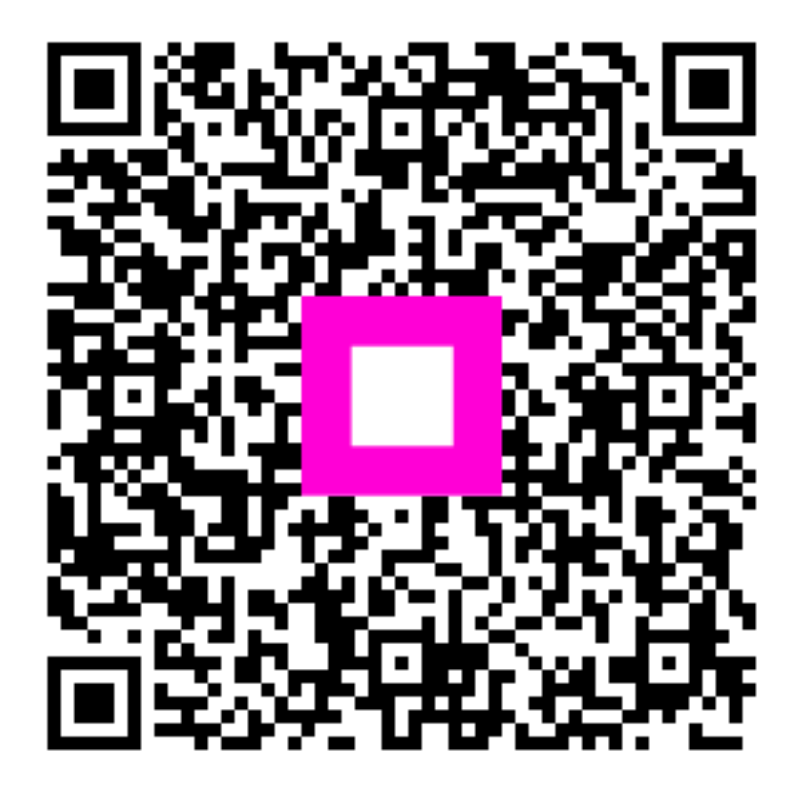

Scan om naar de interactieve speler te gaan